# **Google Analytics Integration**

www.AnswerCart.com

# **1. General Information**

The purpose of this document is to define the process of the Google Analytics Integration with the community solution powered by AnswerCart.

# **1.1.Intended Audience**

This document is intended for community administer and other IT professionals responsible for integrating the internal process with AnswerCart community product.

# 2. Google Analytics Configuration

To integrate Google Analytics in your community, first get the tracking ID provided by Google Analytics and then share the UA id with the community via control panel as explained in the section 3.

## 2.1. Get tracking ID

2.1.1 Login with your Google account and go to https://analytics.google.com/analytics

and select Admin > Account > create new account OR use existing account

2.1.2 Creating a new Account as Administration

| New Account         What would you like to track?         Website       Mobile app         Setting up your account         Account Name         Accounts are the top-most level of organisation and contain one or more tracking ID         My Community Name         Setting up your property         Website Name         My Community Website Name         Website URL         http:// *         community.example.com         Industry Category         Business and Industrial Markets *         Reporting Time Zone         United Kingdom * |                             | G C             | CUSTOMISATION           | ADMIN                                   |
|----------------------------------------------------------------------------------------------------|-----------------------------|-----------------|-------------------------|-----------------------------------------|
| New Account   What would you like to track?   Website   Mobile app   Setting up your account   Account Name   Accounts are the top-most level of organisation and contain one or more tracking IC   My Community Name   Setting up your property   Website Name   My Community Website Name   Website URL   http:// *   community.example.com   Industry Category Business and Industrial Markets *    Reporting Time Zone   United Kingdom *   (GMT+00:00) GMT (no daylight saving) *                                                             |                             |                 |                         |                                         |
| What would you like to track?<br>Website Mobile app Setting up your account Account Name Accounts are the top-most level of organisation and contain one or more tracking ID My Community Name Setting up your property Website Name My Community Website Name My Community Website Name Website URL http://  community.example.com Industry Category Business and Industrial Markets Reporting Time Zone United Kingdom  (GMT+00:00) GMT (no daylight saving)  (                                                                                  | New Acc                     | ount            |                         |                                         |
| Website     Mobile app       Setting up your account       Account Name       Accounts are the top-most level of organisation and contain one or more tracking ID       My Community Name       Setting up your property       Website Name       My Community Website Name       Website URL       http:// ~       community.example.com       Industry Category       Business and Industrial Markets ~       Reporting Time Zone       United Kingdom ~                                                                                         | What would                  | you like        | to track?               |                                         |
| Setting up your account Account Name Accounts are the top-most level of organisation and contain one or more tracking ID My Community Name Setting up your property Website Name My Community Website Name Website URL http://  community.example.com Industry Category Business and Industrial Markets  Reporting Time Zone United Kingdom  (GMT+00:00) GMT (no daylight saving)                                                                                                    | Webs                        | ite             | Mobile app              |                                         |
| Account Name<br>Accounts are the top-most level of organisation and contain one or more tracking ID<br>My Community Name<br>Setting up your property<br>Website Name<br>My Community Website Name<br>Website URL<br>http://  community.example.com<br>Industry Category<br>Business and Industrial Markets  Reporting Time Zone<br>United Kingdom  (GMT+00:00) GMT (no daylight saving)                                                                                                    | Setting up y                | our acco        | punt                    |                                         |
| My Community Name Setting up your property Website Name My Community Website Name Website URL http://  community.example.com Industry Category Business and Industrial Markets  Reporting Time Zone United Kingdom  (GMT+00:00) GMT (no daylight saving)                                                                                                    | Account Nar<br>Accounts are | ne<br>the top-r | nost level of organisat | ion and contain one or more tracking ID |
| Setting up your property<br>Website Name<br>My Community Website Name<br>Website URL<br>http://  community.example.com<br>Industry Category<br>Business and Industrial Markets  Reporting Time Zone<br>United Kingdom  (GMT+00:00) GMT (no daylight saving)                                                                                                    | My Commu                    | nity Nam        | e                       |                                         |
| My Community Website Name Website URL http://    community.example.com Industry Category Business and Industrial Markets  Reporting Time Zone United Kingdom    (GMT+00:00) GMT (no daylight saving)                                                                                                    | Website Nar                 | ne              | erty                    | 1                                       |
| Website URL          http:// *       community.example.com         Industry Category         Business and Industrial Markets *         Reporting Time Zone         United Kingdom *       (GMT+00:00) GMT (no daylight saving) *                                                                                                    | My Commu                    | nity Web        | site Name               |                                         |
| http:// •       community.example.com         Industry Category         Business and Industrial Markets •         Reporting Time Zone         United Kingdom •       (GMT+00:00) GMT (no daylight saving) •                                                                                                    | Website URI                 |                 |                         |                                         |
| Industry Category<br>Business and Industrial Markets<br>Reporting Time Zone<br>United Kingdom<br>(GMT+00:00) GMT (no daylight saving)                                                                                                    | http:// 👻                   | commu           | nity.example.com        |                                         |
| Business and Industrial Markets<br>Reporting Time Zone<br>United Kingdom<br>(GMT+00:00) GMT (no daylight saving)                                                                                                    | Industry Cat                | egory           |                         |                                         |
| Reporting Time Zone<br>United Kingdom 👻 (GMT+00:00) GMT (no daylight saving) 👻                                                                                                    | Business and                | Industrial      | Markets 👻               |                                         |
| United Kingdom 👻 (GMT+00:00) GMT (no daylight saving) 👻                                                                                                    | Reporting T                 | ime Zone        | 9                       |                                         |
|                                                                                                    | United Kingdo               | m 👻             | (GMT+00:00) GMT (no     | daylight saving) 👻                      |
|                                                                                                    |                             |                 |                         |                                         |

Note: You may need to agree on terms and conditions to proceed.

2.1.3 After creation of your account, press on **Get Tracking ID** and go to under **Property > Tracking Info > Tracking Code**.

| -   |                   | Ŧ |             |
|-----|-------------------|---|-------------|
|     | Property Settings |   |             |
| ••• | User Management   |   |             |
| .js | Tracking Info     |   | Tracking ID |
|     | Tracking Code     |   | 0/10        |
|     | User-ID           |   |             |
|     | Session Settings  |   |             |

# 3. Settings on Community Control Panel

## 3.1. Add tracking ID

### **3.1.1.** Login to the community

Log-in in to your community (http://community.example.com) as an administrator

### **3.1.2.** Locate the control panel

Go to Admin > Control Panel Tab to open configuration setting as follows -

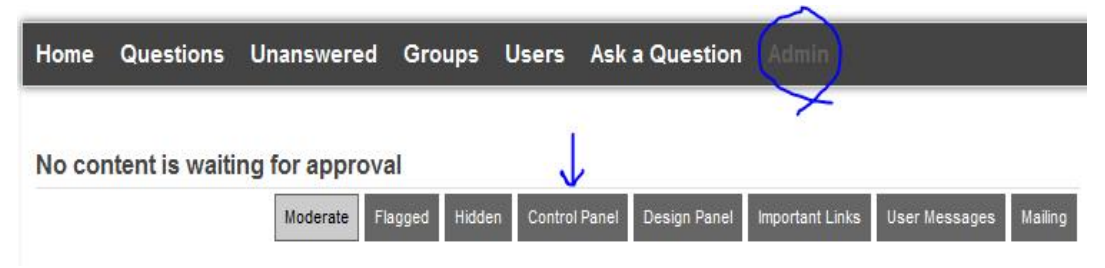

## **3.1.3.** Locate the Google Analytics Configuration

### **Google Analytics Configuration**

Enter Google Analytics UA id (should be like UA-xxxxxxx-x):

UA-:

Add the UA-ID which we got in section 2.1.3.

#### **3.1.4.** Save the Configuration

Locate the save button at the bottom and press it.